## **Mobile Application**

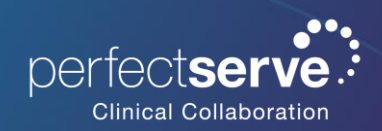

Auto Response for Android

## Auto Response

- 1. In the PerfectServe Clinical Collaboration application, navigate to the main menu.
- 2. Select Auto Response.
- 3. Toggle Auto Response on to set the end date and time.
- 4. Enter a custom auto response or select from the auto response options.

If you wish to turn of Auto Response earlier than the set end date and time, navigate back to Auto Response and toggle the feature off.

| 10:3  | 5 🛔 🛞                                                    | 😰 🕸 🔌 🦈 📶 70% 🖬 | 10:38 🛔 🕲            | 😰 🕸 🔧 🖘 📶 69% 🖬 | 10:38 🕻 🕲                                  | 🗑 🕸 💐 🖘 📶 69% 🖬 |
|-------|----------------------------------------------------------|-----------------|----------------------|-----------------|--------------------------------------------|-----------------|
| (E    | Status                                                   | +2,             | ← Auto response      |                 | ← Auto response                            |                 |
|       |                                                          |                 | Auto response        |                 | Auto response                              |                 |
| BCG M | ISNOP-DEITIO<br>S1 Charge Nurse                          | -               | Enable auto response | $\bigcirc$      | Enable auto response                       |                 |
|       | Pair Access Card                                         |                 | Until                |                 | Until 11:38 a.m. Today                     |                 |
|       | Click here to pair your access card.                     |                 |                      |                 | Auto response                              |                 |
| •     | Auto response                                            |                 |                      |                 |                                            |                 |
| +     | Forward pages                                            |                 |                      |                 | Auto response options                      |                 |
| ₽     | My Rules<br>Off                                          |                 |                      |                 | OK. No action needed.                      |                 |
| Д     | Orders and Labs                                          | B               |                      |                 | I'll call you with a verbal order          |                 |
|       | Agenda                                                   |                 |                      |                 | I'll put in an order                       |                 |
| :     | Profile                                                  |                 |                      |                 | Can you please provide more details?       |                 |
| \$    | Settings                                                 |                 |                      |                 | Can you please take this for me?           |                 |
|       |                                                          |                 |                      |                 | How urgent is this?                        |                 |
|       | Email Support                                            |                 |                      |                 | I am at lunch and I will deal with it when | i return.       |
| e     | Request Callback                                         |                 |                      |                 | I am currently busy with a patient.        |                 |
| A     | Report a problem                                         |                 |                      |                 | I am currently not on call.                |                 |
| [→    | End Shift                                                |                 |                      |                 | I am currently out of the office.          |                 |
|       | Version 3.43.99:14426<br>https://psdemo.app.telmediq.com | tients New-     |                      |                 | I am off today.                            |                 |